# Updating a license to a Martin One (Wibu) Key

To update a license on your key, you need to create a

*license request* (.WibuCmRaC) file that you should e-mail to us. We can use that request to create a *license update* (.WibuCmRaU) file that you can use to update your key.

#### **Required software**

You will need to make sure that CodeMeter Control Center is installed on your computer. If you already use the key, then the CodeMeter Control Center probably is installed, otherwise you can download the latest version of the software from Wibu ( the manufacturer of the key ) using this link : <u>http://wibu.com/download\_user.php?lang=en</u>

From the web page you need to download and install the *CodeMeter Runtime-Kit*. Once you have installed the software you can connect your key and open the CodeMeter Control Center, which should look something like :

| CodeMeter Control Center | R              | and the second                                                                        | ×          |
|--------------------------|----------------|---------------------------------------------------------------------------------------|------------|
| File Process View Help   |                |                                                                                       |            |
| License Events Borrow    |                |                                                                                       |            |
| Contacts in the say      | Name:          | Darlar's WBU Key                                                                      |            |
|                          | Serial:        | 2-039075                                                                              | $\bigcirc$ |
|                          | Version:       | CmStick 1.16                                                                          | 6          |
|                          | Capacity:      | 92 % free (362672 Bytes)                                                              |            |
|                          | Status:        | <ul> <li>O Sisabled</li> <li>O Sisabled until unplugged</li> <li>O Enabled</li> </ul> |            |
| CodeMeter is started.    | License Update | Eject Change Password                                                                 | WebAdmin   |

## 1. Creating an Update Request for a existing license

Make sure your key is connected to the PC and open the CodeMeter Control Center which should look something like :

| CodeMeter Control Center | à              | and the local                                                         | ×        |
|--------------------------|----------------|-----------------------------------------------------------------------|----------|
| File Process View Help   |                |                                                                       |          |
| License Events Borrow    |                |                                                                       |          |
| Cartana Millio Kay       | Name:          | Defails 1020/Key                                                      |          |
|                          | Serial:        | 2-039075                                                              |          |
|                          | Version:       | CmStick 1.16                                                          | 6        |
|                          | Capacity:      | 92 % free (362672 Bytes)                                              |          |
|                          | Status:        | <ul> <li>O O Disabled</li> <li>O O Enabled until unplugged</li> </ul> |          |
|                          |                | Enabled                                                               |          |
|                          | License Update | Eject Change Password                                                 |          |
| CodeMeter is started.    |                |                                                                       | WebAdmin |

You can now click on the '**License Update**' button to create a request for an update of an exiting license. This should start a wizard that will guide you through the process and should look something like the following images.

| CmFAS Assistant | 8 ×                                                                                                    |  |  |  |
|-----------------|----------------------------------------------------------------------------------------------------|--|--|--|
|                 | Welcome to the CmFAS Assistant!                                                                                                    |  |  |  |
| - Cia           | The CodeMeter Field Activation Service (CmFAS) assistant helps you adding,<br>changing and deleting licenses from the license management system CodeMeter.                                                                                                    |  |  |  |
| 1.7-11          | With the CmFAS assistant you can create license request files, which you can send<br>to the producer of the software by email. You can also import the received license<br>update files with the CmFAS assistant into the license management and create a<br>receipt of the import for the producer. |  |  |  |
|                 |                                                                                                    |  |  |  |
|                 |                                                                                                    |  |  |  |
|                 |                                                                                                    |  |  |  |
|                 |                                                                                                    |  |  |  |
|                 | < Back Next > Help                                                                                                    |  |  |  |

#### Click on Next.

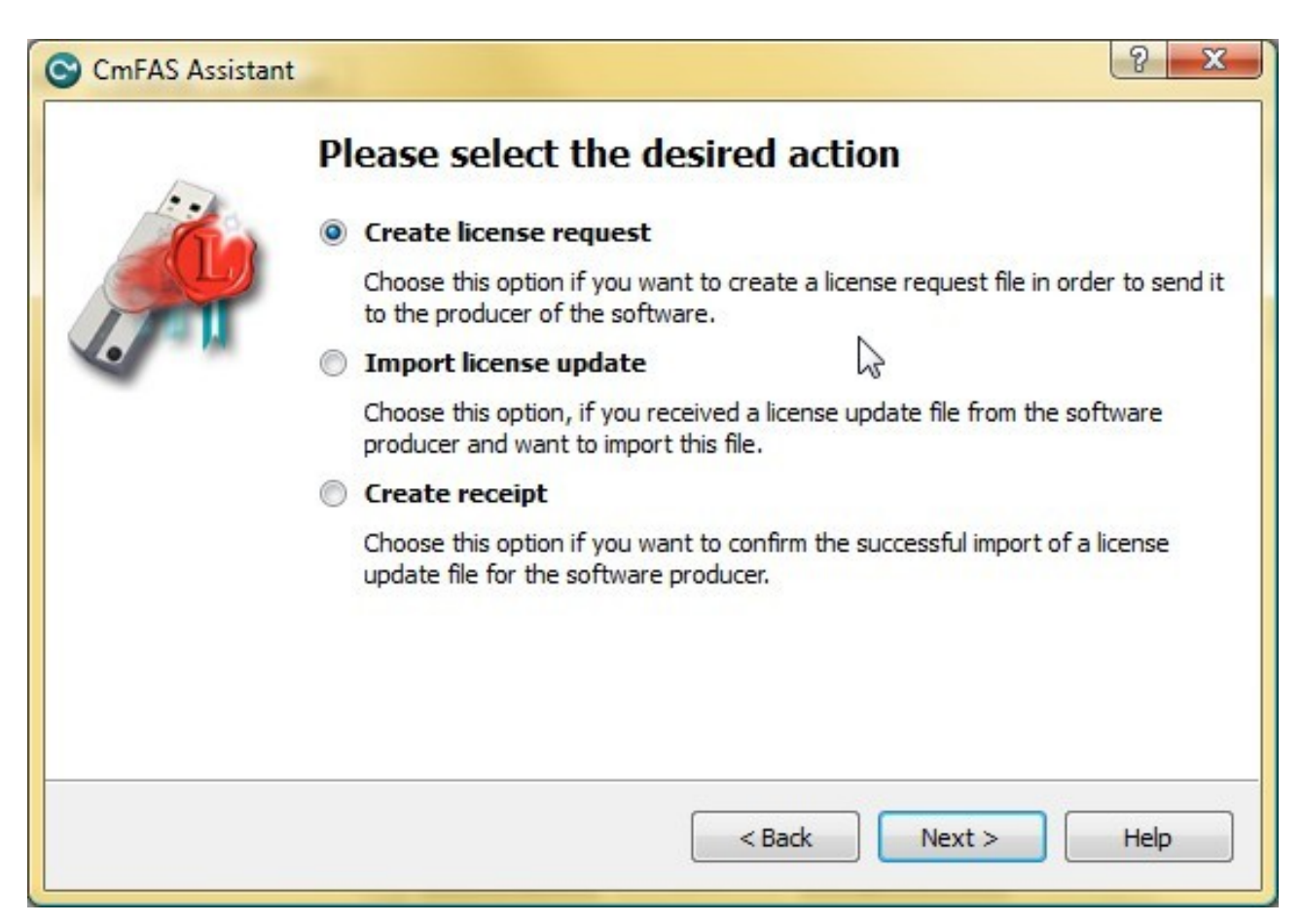

Select 'Create license request' and click on Next.

| CmFAS Assistant |                                                                                                    |
|-----------------|----------------------------------------------------------------------------------------------------|
| -               | Please choose an option for the license request                                                                                     |
| - China         | Extend existing license                                                                                                    |
|                 | Choose this option if you want to change an existing license or to add new licenses to an existing license of the same producer.    |
| . · ·           | Add license of a new producer                                                                                                    |
|                 | Choose this option if you want to add a new license and there are no licenses from this producer in the selected license container. |
|                 | < Back Next > Help                                                                                                    |

Select 'Extend existing license' and click on Next.

| Please choose the producer                                                                                                    |
|----------------------------------------------------------------------------------------------------|
| ✓ Lighthouse Holland bv. (100892)                                                                                                    |
| k<br>₽                                                                                                    |
| Select the software producer to which you want to send the license request file. Th producer will only see the data which you select here. So you can ensure that the |

Select 'Lighthouse Holland bv. (100892)' and click on Next.

| CmFAS Assistant | t                                                                                                    | ? X                                                   |
|-----------------|----------------------------------------------------------------------------------------------------|-------------------------------------------------------|
| -               | Please select the file name                                                                                        | ~                                                     |
|                 | C:\Users .WibuCmRaC                                                                                                |                                                       |
|                 | Select a file name for storing the license request file<br>create the file. You can then send this file to the pro | e file. Then click on 'commit' to<br>oducer by email. |
|                 | < Back                                                                                                    | Commit Help                                           |

Select a location to store the file and click on **Commit**.

### 2. Sending the *license request* file

Now you can e-mail the created *license request* (.WibuCmRaC) file to <u>support@lighthouse.nl</u> (Please add information like name, contract number and/or order number for easy reference)

## 3. Updating a license

After you have received a *license update* (WibuCmRaU) file from us, you need to apply this *license update* file to your key to actually update the license on the key.

Make sure your key is connected and open the CodeMeter Control Center which should look something like :

| CodeMeter Control Center | 6                                                                                                    | x        |
|--------------------------|----------------------------------------------------------------------------------------------------|----------|
| File Process View Help   |                                                                                                    |          |
| License Events Borrow    |                                                                                                    |          |
|                          | Name:                                                                                                    |          |
|                          | Serial:                                                                                                    |          |
|                          | Version: CmStick 1.16                                                                                                    | ଞ        |
|                          | Capacity: 92 % free (362672 Bytes)                                                                                                    |          |
|                          | Status:    Status:    Status:    Status:    Status:   Status:   Status:   Status:   Status:   Status:   Status:   Status:   Status:   Status:   Status:   Status:   Status:   Status:   Status:   Status:   Status:  Status:   Status:  Status:  Statu |          |
|                          | <ul> <li>Enabled</li> </ul>                                                                                                    |          |
|                          | License Update Eject Change Password                                                                                                    |          |
| CodeMeter is started.    |                                                                                                    | WebAdmin |

You can click on the '**License Update**' button to start the license update process. This should start a wizard that will guide you through the process and should look something like the following images.

| CmFAS Assistant | 2 ×                                                                                                    |  |  |  |
|-----------------|----------------------------------------------------------------------------------------------------|--|--|--|
|                 | Welcome to the CmFAS Assistant!<br>The CodeMeter Field Activation Service (CmFAS) assistant helps you adding,<br>changing and deleting licenses from the license management system CodeMeter.                                                                                                    |  |  |  |
|                 | With the CmFAS assistant you can create license request files, which you can send<br>to the producer of the software by email. You can also import the received license<br>update files with the CmFAS assistant into the license management and create a<br>receipt of the import for the producer. |  |  |  |
|                 |                                                                                                    |  |  |  |
|                 | < Back Next > Help                                                                                                    |  |  |  |

#### Click on Next.

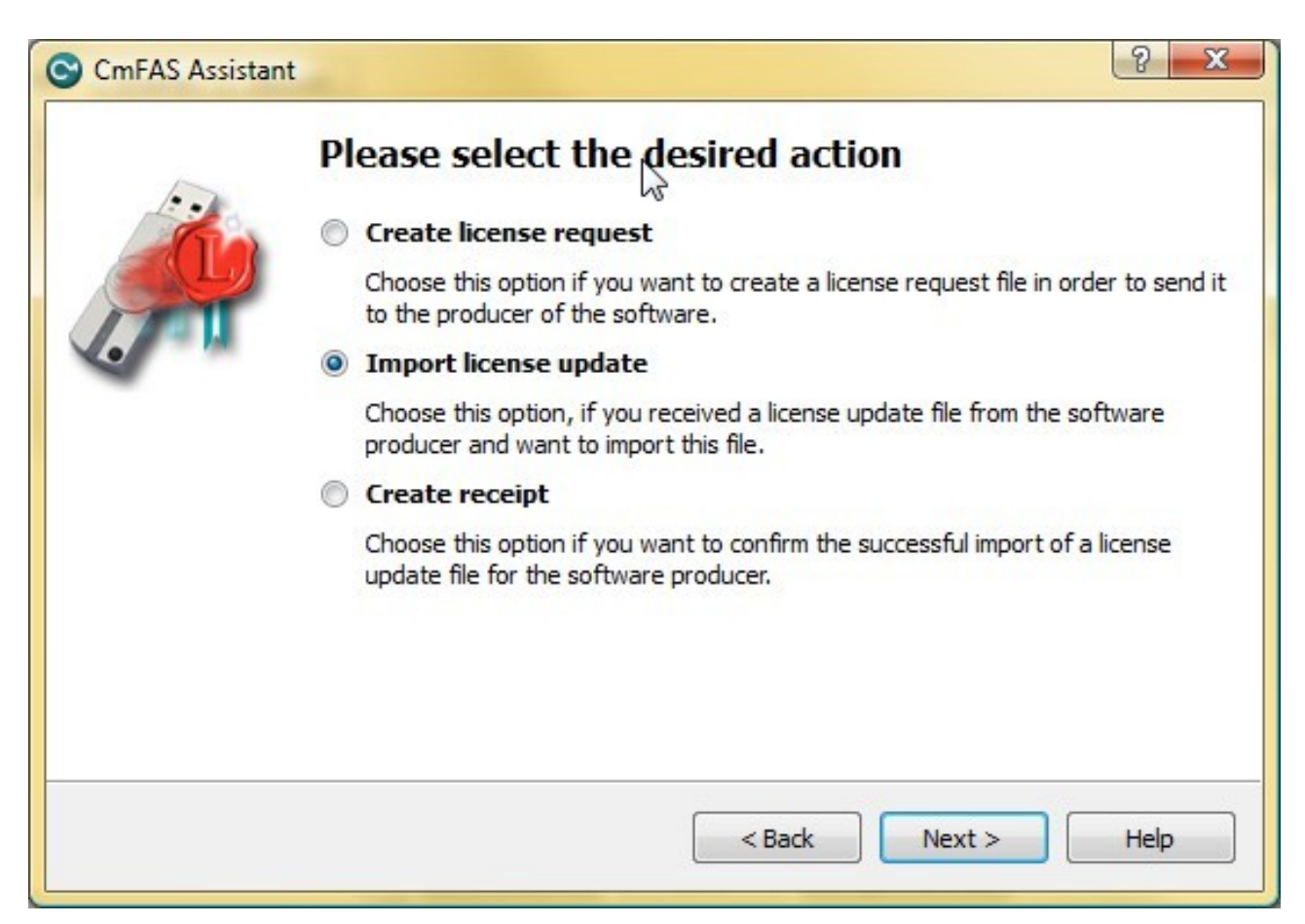

Select 'Import license update' and click on Next.

| CmFAS Assistan | t                                          |                                                                                   | 2 X            |
|----------------|--------------------------------------------|-----------------------------------------------------------------------------------|----------------|
| 5              | Please sele                                | ect the file name                                                                 |                |
|                | C:\Users                                   | .WibuCmRaU                                                                        |                |
|                | Select a file under<br>on 'commit' to impo | r which the license update file is stored on your compu<br>oort the new licenses. | ter. Then dick |
|                |                                            | < Back Commit                                                                     | Help           |

Select the *license update* (.WibuCmRaU) file that you received and click on **Commit**.

This should apply the update and the process completes, the key is updated and ready for use.